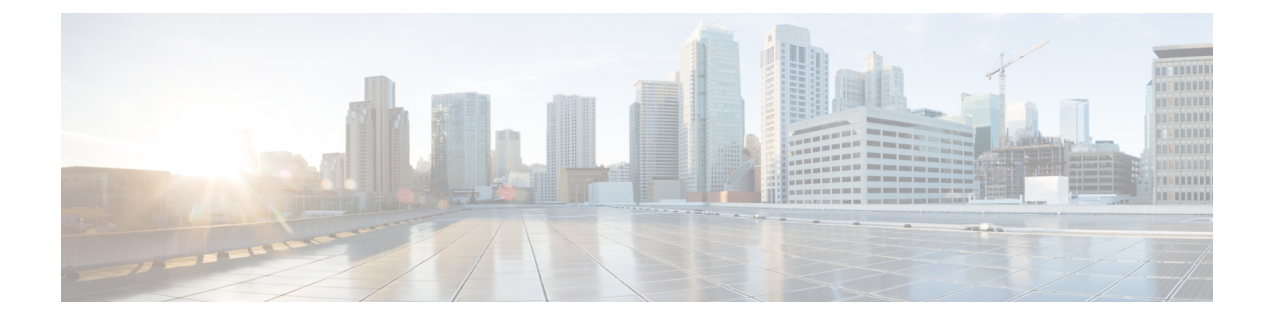

# **WPA3 Security Enhancements for Access Points**

- Information about WPA3 Security Enhancements for Access Points, on page 1
- Guidelines and Limitations, on page 3
- GCMP-256 Cipher and SuiteB-192-1X AKM, on page 3
- SAE-EXT-KEY Support, on page 5
- AP Beacon Protection, on page 9
- Multiple Cipher Support per WLAN, on page 11
- Opportunistic Wireless Encryption (OWE) Support with GCMP-256 Cipher, on page 13
- Verifying the SAE-EXT-KEY AKM Support , on page 14
- Verifying AP Beacon Protection, on page 17

# Information about WPA3 Security Enhancements for Access Points

### **Cipher Suites**

Cipher suites are sets of encryption and integrity algorithms designed to protect radio communication on your wireless LANs. You must use a cipher suite when using Wi-Fi Protected Access (WPA), WPA2, WPA3, or Cisco Centralized Key Management (CCKM). Wired Equivalent Privacy, or WEP, is a form of wireless authentication used for associating to 802.11 wireless networks.

#### **Wireless Encryption Methods for Data Protection**

Encryption is used to protect data by using methods to obfuscate data to prevent unauthorized people from accessing it. The following encryption protocols are used in wireless authentication:

- **Temporal Key Integrity Protocol (TKIP)**: TKIP is the encryption method used by WPA and supports legacy WLAN equipment. TKIP addresses the original flaws associated with the 802.11 WEP encryption method. It makes use of WEP but encrypts the Layer 2 payload using TKIP and carries out a message integrity check (MIC) in encrypted packets to ensure that messages have not been altered.
- Advanced Encryption Standard (AES): AES is a preferred method because of its strong encryption. AES uses Counter Cipher Mode with Block Chaining Message Authentication Code Protocol (CCMP), which allows destination hosts to recognize if the encrypted and non-encrypted bits have been altered.

CCMP is the standard encryption protocol for use with Wi-Fi Protected Access 2 (WPA2) and is much more secure than the WEP protocol, and TKIP of WPA.

Galois/Counter Mode Protocol (GCMP): GCMP is more secure and efficient than CCMP.

#### **Benefits of Using GCMP-Based Ciphers**

- Provides secure communication and data transmission.
- · Provides confidentiality and integrity protection.
- Provides parallel processing and fast encryption.

### CCMP-Based and GCMP-Based Ciphers in Cisco IOS XE 17.15.1

To improve the speed and security for extremely high throughput (EHT) devices, the CCMP-based ciphers and GCMP-based ciphers are enhanced, from Cisco IOS XE 17.15.1.

#### Security Enhancements in Cisco IOS XE 17.15.1

The following are the security enhancements developed in Cisco IOS XE 17.15.1:

- GCMP-256 Cipher and SuiteB-192-1X AKM
- SAE-EXT-KEY Support
- AP Beacon Protection
- Multiple Cipher Support per WLAN
- Opportunistic Wireless Encryption (OWE) Support with GCMP-256 Cipher

### **Supported Platforms**

- Cisco Catalyst 9800-CL Wireless Controller for Cloud
- Cisco Catalyst 9800-L Wireless Controller
- Cisco Catalyst 9800-40 Wireless Controller
- Cisco Catalyst 9800-80 Wireless Controller
- Cisco Catalyst 9300 Series Switches
- · Cisco Embedded Wireless Controller on Catalyst Access Points

### **Supported Access Points**

- Cisco Aironet 2800 Series Access Points
- Cisco Aironet 3800 Series Access Points
- Cisco Aironet 4800 Series Access Points
- Cisco Catalyst 9117 Series Access Points
- Cisco Catalyst 9124AX Series Access Points
- Cisco Catalyst 9130AX Series Access Points

- Cisco Catalyst 9136 Series Access Points
- Cisco Catalyst 9162 Series Access Points
- Cisco Catalyst 9164 Series Access Points
- Cisco Catalyst 9166 Series Access Points
- Cisco Aironet 1560 Series Outdoor Access Points

# **Guidelines and Limitations**

- WPA3 is not supported on Cisco Wave 1 APs.
- GCMP-256 is not supported on Cisco Catalyst 9105, 9110, 9115, 9120 APs and 802.11ac Wave2 QCA APs such as 1852.
- Beacon Protection is only supported on QCA-based APs such as 9130, 9136, 9162, 9164, and 9166.

## GCMP-256 Cipher and SuiteB-192-1X AKM

There is a strong dependency between the GCMP-256 cipher with Suite-B-192-1X AKM. Therefore, until Cisco IOS XE 17.14.1, if you configure the GCMP-256 cipher, the Suite-B-192-1X AKM automatically gets enabled, as Suite-B-192-1X AKM cannot be enabled separately using commands.

However, in the Cisco IOS XE 17.15.1 release, the dependency between Suite-B-192-1X AKM and the GCMP-256 cipher is eliminated with the use of certain commands, and the GCMP-256 cipher can be configured with other supported AKMs

SuiteB-192-1X AKM is useful for enterprise networks such as, federal government and health care deployments which require highest level of security. Until Cisco IOS XE 17.14.1, the SuiteB-192-1X AKM had been tied with GCMP-256, and was enabled implicitly when GCMP-256 was enabled at the WLAN level. From Cisco IOS XE 17.15.1 onwards, a new AKM configuration is introduced to enable SuiteB-192-1X AKM separately and the GCMP-256 cipher configuration will configure only the cipher.

## Configuring SuiteB-192-1X AKM (GUI)

| Step 1 | Choose <b>Configuration</b> > <b>Tags &amp; Profiles</b> > <b>WLANs</b> .                         |
|--------|---------------------------------------------------------------------------------------------------|
| Step 2 | Click <b>Add</b> .                                                                                |
| •      | The Add WLAN window is displayed.                                                                 |
| Step 3 | In the <b>General</b> tab, enter the <b>Profile Name</b> , <b>SSID</b> , and the <b>WLAN ID</b> . |
| Step 4 | Choose <b>Security</b> > <b>Layer2</b> , select one of the following options:                     |
| •      | • WPA + WPA2<br>• WPA2 + WPA3                                                                     |

#### • WPA3

The Auth Key Mgmt (AKM) section will be populated with the possible AKMs that are supported by cipher selected in the WPA2/WPA3 Encryption section. Valid cipher and AKM combinations are displayed in the Auth Key Mgmt (AKM) section.

For example, to enable SuiteB-192-1x AKM,

- The valid security encryption and AKM combination for WPA + WPA2 and WPA2 + WPA3 is CCMP256 and/or GCMP256 cipher + SuiteB-192-1X AKM.
  - Note CCMP256 cipher is not valid without the GCMP256 cipher for SuiteB-192-1X AKM.
- The valid security encryption and AKM combination for WPA3 is GCMP256 cipher + SUITEB-192-1X or OWE or SAE-EXT-KEY or FT + SAE-EXT-KEY AKM.
  - **Note** At least one AKM should be enabled. To enable SuiteB-192-1X, check the SUITEB 192-1X check box.

 Step 5 In the WPA2 Encryption section, check the GCMP256 check box. Valid cipher and AKM combinations are displayed in the Auth Key Mgmt (AKM) section.
 Step 6 In the Fast Transition section, in the Status drop-down list, select Disabled. Note Disable Fast Transition when Suite-B cipher (GCMP256/CCMP256/GCMP128) is configured.

Step 7 In the Auth Key Mgmt (AKM) section, check the SUITEB192-1X check box.

Step 8 Click Apply to Device.

## Configuring SuiteB-192-1X AKM (CLI)

|        | Command or Action                                                        | Purpose                                      |
|--------|--------------------------------------------------------------------------|----------------------------------------------|
| Step 1 | configure terminal                                                       | Enters global configuration mode.            |
|        | Example:                                                                 |                                              |
|        | Device# configure terminal                                               |                                              |
| Step 2 | wlan wlan-profile-name wlan-id ssid-name                                 | Configures the WLAN profile and SSID. Enters |
|        | Example:                                                                 | the WLAN configuration mode.                 |
|        | Device(config)# wlan<br>suiteb192-akm-profile 17<br>suiteb192-akm-ssid01 |                                              |
| Step 3 | no security ft adaptive                                                  | Disables adaptive 802.11r.                   |
|        | Example:                                                                 |                                              |
|        | <pre>Device(config-wlan)# no security ft adaptive</pre>                  |                                              |

| Command or Action                                                | Purpose                                                                                                    |
|------------------------------------------------------------------|----------------------------------------------------------------------------------------------------|
| no security wpa akm dot1x                                        | Disables security AKM for 802.1X.                                                                                                    |
| Example:                                                         |                                                                                                    |
| Device(config-wlan)# no security wpa akm dot1x                   |                                                                                                    |
| security wpa akm suiteb-192                                      | Configures the SuiteB-192-1X support.                                                                                                    |
| Example:                                                         |                                                                                                    |
| Device(config-wlan)# security wpa akm<br>suiteb-192              |                                                                                                    |
| security wpa wpa2 ciphers {aes   ccmp256  <br>gcmp128   gcmp256} | Configures the GCMP256 support.                                                                                                    |
| Example:                                                         |                                                                                                    |
| Device(config-wlan)# security wpa wpa2<br>ciphers gcmp256        |                                                                                                    |
|                                                                  | Command or Action         no security wpa akm dot1x         Example:         Device (config-wlan) # no security wpa akm dot1x         security wpa akm suiteb-192         Example:         Device (config-wlan) # security wpa akm suiteb-192         Example:         Device (config-wlan) # security wpa akm suiteb-192         security wpa wpa2 ciphers {aes   ccmp256   gcmp128   gcmp256}         Example:         Device (config-wlan) # security wpa wpa2 ciphers gcmp256 |

# **SAE-EXT-KEY Support**

New SAE AKMs, namely SAE-EXT-KEY (24) and FT-SAE-EXT-KEY (25) are introduced in the Cisco IOS XE 17.15.1 release. Devices can connect using the new SAE AKMs (24/25) and negotiate with the GCMP-256 cipher, or the CCMP-128 cipher, or a combination or both ciphers, for encryption.

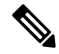

Note

Ensure that the WPA3 policy is enabled for the new AKMs to be displayed.

## Configuring SAE-EXT-KEY AKMs (GUI)

Procedure

- Step 1 Choose Configuration > Tags & Profiles > WLANs.
- Step 2 Click Add.

The Add WLAN window is displayed.

- Step 3 In the General tab, enter the Profile Name, SSID, and the WLAN ID.
- **Step 4** Choose **Security** > **Layer2** and select one of the following options:
  - WPA2 + WPA3
  - WPA3

The **Auth Key Mgmt (AKM)** section will be populated with the possible AKMs that are supported by the cipher that is selected in the **WPA2/WPA3 Encryption** section. Valid AKMs are displayed in the **Auth Key Mgmt (AKM)** section.

**Note** Ensure that the WPA3 policy is enabled for the new AKMs to be displayed.

Step 5 In the WPA2/WPA3 Encryption section, check the GCMP256 check box, or the AES(CCMP128) check box, or a combination of both these check boxes.

**Note** The AES(CCMP128) cipher check box is selected by default.

The AKMs are displayed in the Auth Key Mgmt (AKM) section.

**Step 6** In the **Auth Key Mgmt (AKM)** section, check either the **SAE-EXT-KEY** check box or the **FT** + **SAE-EXT-KEY** check box, or select both the AKMs.

Complete the following steps:

- a) Enter the **Anti Clogging Threshold** value. Valid range is 0 to 3000; default value is 1500.
- b) Enter the number of allowed Max Retries. Valid range is 1 to 10; default value is 5.
- c) Enter the **Retransmit Timeout** value in seconds. Valid range is 1 to 10000; default value is 400.
- d) From the drop-down lists, select the **PSK Format** and the **PSK Type**.
- e) Enter the **Pre-Shared Key**.
- f) From the SAE Password Element drop-down list, select one of the following methods to generate the SAE password element:
  - **Both H2E and HnP**: The password element is generated from both Hash-to Element (H2E) and Hunting and Pecking methods (HnP). This is the default option.
  - Hash to Element only: In this method, the secret password element used in the SAE protocol is generated from a password. H2E is based on an non iterative algorithm that is more computationally efficient and provides robust resistance to side channel attack. If selected, HnP is disabled.
  - Hunting and Pecking only: This method uses the iterative looping algorithm to generate the password element. As this method is prone to attacks, we recommend that you use the other two methods. If you select the Hunting and Pecking only option, H2E is disabled..
  - **Note** SAE-EXT-KEY and FT + SAE-EXT-KEY requires the password element mode to be **Both H2E** and **HnP** or **Hash to Element only**.
- **Note** If you select an option with WPA2, configure MPSK by completing the following steps:
  - a. In the MPSK Configuration section, check the Enable MPSK check box.
  - **b.** In the **Auth Key Mgmt** section, choose the **PSK Format** (default is ASCII), PSK Type (default is unencrypted), and enter the **Pre-Shared Key**.
  - c. In the MPSK Configuration section, click Add.

Ensure that there are no warnings or error messages in the **Auth Key Mgmt** section, related to encryption and cipher combination.

d. Click Apply, and then click Apply to Device.

### Step 7 Click Apply to Device.

## Configuring SAE-EXT-KEY AKMs (CLI)

|        | Command or Action                                                     | Purpose                                                                           |
|--------|-----------------------------------------------------------------------|-----------------------------------------------------------------------------------|
| Step 1 | configure terminal                                                    | Enters global configuration mode.                                                 |
|        | Example:                                                              |                                                                                   |
|        | Device# configure terminal                                            |                                                                                   |
| Step 2 | wlan wlan-profile-name wlan-id ssid-name                              | Configures the WLAN profile and SSID. Enters                                      |
|        | Example:                                                              | the WLAN configuration mode.                                                      |
|        | Device(config)# wlan wlan-profile 17<br>wlan-ssid01                   |                                                                                   |
| Step 3 | no security ft adaptive                                               | Disables adaptive 802.11r.                                                        |
|        | Example:                                                              |                                                                                   |
|        | <pre>Device(config-wlan)# no security ft adaptive</pre>               |                                                                                   |
| Step 4 | security wpa psk set-key {ascii   hex} {0   8}<br>pre-shared-key      | Configures the pre-shared key (PSK) either in the ASCII format or the HEX format. |
|        | Example:                                                              |                                                                                   |
|        | Device(config-wlan)# security wpa psk<br>set-key ascii 0 123456789    |                                                                                   |
| Step 5 | no security wpa akm dot1x                                             | Disables security Auth Key Management                                             |
|        | Example:                                                              | (AKM) for 802.1X.                                                                 |
|        | Device(config-wlan) # no security wpa akm<br>dot1x                    |                                                                                   |
| Step 6 | security wpa akm sae ext-key                                          | Configures the SAE-EXT-KEY AKM support.                                           |
|        | Example:                                                              |                                                                                   |
|        | Device(config-wlan)# security wpa akm<br>sae ext-key                  |                                                                                   |
| Step 7 | security wpa wpa3                                                     | Configures WPA3 support.                                                          |
|        | Example:                                                              |                                                                                   |
| _      | Device(config-wlan)# security wpa wpa3                                |                                                                                   |
| Step 8 | security wpa wpa2 ciphers                                             | Configures WPA2 and GCMP-256 cipher                                               |
|        | Example:                                                              | support.                                                                          |
|        | <pre>Device(config-wlan)# security wpa wpa2<br/>ciphers gcmp256</pre> |                                                                                   |

## Configuring FT-SAE-EXT-KEY AKMs (CLI)

|        | Command or Action                                                                                                    | Purpose                                                                           |
|--------|----------------------------------------------------------------------------------------------------|-----------------------------------------------------------------------------------|
| Step 1 | <pre>configure terminal Example: Device# configure terminal</pre>                                                                                 | Enters global configuration mode.                                                 |
| Step 2 | <pre>wlan wlan-profile-name wlan-id ssid-name Example: Device(config)# wlan wlan-profile 17 wlan-ssid01</pre>                                     | Configures the WLAN profile and SSID. Enters the WLAN configuration mode.         |
| Step 3 | <pre>security ft Example: Device(config-wlan)# security ft adaptive</pre>                                                                         | Configures fast transition                                                        |
| Step 4 | <pre>security wpa psk set-key {ascii   hex} {0   8} pre-shared-key Example: Device(config-wlan)# security wpa psk set-key ascii 0 123456789</pre> | Configures the pre-shared key (PSK) either in the ASCII format or the HEX format. |
| Step 5 | <pre>no security wpa akm dot1x Example: Device(config-wlan)# no security wpa akm dot1x</pre>                                                      | Disables security Auth Key Management (AKM) for 802.1X.                           |
| Step 6 | <pre>security wpa akm ft sae ext-key Example: Device(config-wlan)# security wpa akm ft sae ext-key</pre>                                          | Configures the FT-SAE-EXT-KEY AKM support.                                        |
| Step 7 | <pre>security wpa wpa3 Example: Device(config-wlan)# security wpa wpa3</pre>                                                                      | Configures WPA3 support.                                                          |
| Step 8 | <pre>security wpa wpa2 ciphers Example: Device(config-wlan)# security wpa wpa2 ciphers gcmp256</pre>                                              | Configures WPA2 and GCMP-256 cipher support.                                      |

L

## **AP Beacon Protection**

The AP Beacon Protection feature helps to avoid attackers modifying the AP beacons and corresponding AP capabilities.

The following are the features of AP beacon protection:

- Avoids active attack and beacon modification by attackers.
- Genuine APs send a Beacon Integrity Key during the 4-way handshake.
- Genuine APs use the Beacon Integrity Key to generate MIC sent through beacons.
- Clients reject an attacker AP beacons based on the MIC validation.

## **Configuring AP Beacon Protection (GUI)**

### Procedure

| Step 1<br>Step 2 | Choose <b>Configuration</b> > <b>Tags &amp; Profiles</b> > <b>WLANs</b> .<br>Click <b>Add</b> .<br>The <b>Add WLAN</b> window is displayed.                                                                                                    |
|------------------|----------------------------------------------------------------------------------------------------|
| Step 3<br>Step 4 | In the <b>General</b> tab, enter the <b>Profile Name</b> , <b>SSID</b> , and the <b>WLAN ID</b> .<br>Choose <b>Security</b> > <b>Layer 2</b> , select either the <b>WPA2</b> + <b>WPA3</b> option or the <b>WPA3</b> option.<br>The <b>Beacon Protection</b> check box appears in the WPA parameters section when you enable the WPA3 policy. |
| Step 5           | Check the Beacon Protection check box.NoteProtected Management Frame (PMF) is required for Beacon Protection to be enabled.                                                                                                    |
| Step 6           | Click Apply to Device.                                                                                                    |

## **Configuring AP Beacon Protection (CLI)**

Beacon protection can be enabled for any WPA3 AKM (SAE, FT-SAE, SAE-EXT-KEY, FT-SAE-EXT-KEY, OWE, DOT1X-SHA256, and FT-DOT1X). The SAE AKM configured in the example can be replaced with any WPA3 AKM.

|        | Command or Action          | Purpose                           |
|--------|----------------------------|-----------------------------------|
| Step 1 | configure terminal         | Enters global configuration mode. |
|        | Example:                   |                                   |
|        | Device# configure terminal |                                   |

|         | Command on Action                                                  | Durmana                                                                           |
|---------|--------------------------------------------------------------------|-----------------------------------------------------------------------------------|
|         | Lommand or Action                                                  | rurpose                                                                           |
| Step 2  | wlan wlan-profile-name wlan-id ssid-name                           | Configures the WLAN profile and SSID.                                             |
|         | Example:                                                           | Enters the wEAN configuration mode.                                               |
|         | Device(config)# wlan ap-beacon-profile<br>17 ap-beacon-ssid01      |                                                                                   |
| Step 3  | no security ft adaptive                                            | Disables adaptive 802.11r.                                                        |
|         | Example:                                                           |                                                                                   |
|         | Device(config-wlan)# no security ft<br>adaptive                    |                                                                                   |
| Step 4  | security wpa psk set-key {ascii   hex} {0   8}<br>pre-shared-key   | Configures the pre-shared key (PSK) either in the ASCII format or the HEX format. |
|         | Example:                                                           |                                                                                   |
|         | Device(config-wlan)# security wpa psk<br>set-key ascii 0 123456789 |                                                                                   |
| Step 5  | no security wpa akm dot1x                                          | Disables security Auth Key Management                                             |
|         | Example:                                                           | (AKW) 101 802.1A.                                                                 |
|         | Device(config-wlan)# no security wpa<br>akm dot1x                  |                                                                                   |
| Step 6  | security wpa akm sae                                               | Configures SAE support.                                                           |
|         | Example:                                                           |                                                                                   |
|         | Device(config-wlan)# security wpa akm<br>sae                       |                                                                                   |
| Step 7  | security wpa wpa3                                                  | Configures WPA3 support.                                                          |
|         | Example:                                                           |                                                                                   |
|         | Device(config-wlan)# security wpa wpa3                             |                                                                                   |
| Step 8  | security wpa wpa3 beacon-protection                                | Configures AP beacon protection.                                                  |
|         | Example:                                                           |                                                                                   |
|         | Device(config-wlan)# security wpa wpa3 beacon-protection           |                                                                                   |
| Step 9  | no security wpa wpa2                                               | Disables WPA2 security.                                                           |
|         | Example:                                                           |                                                                                   |
|         | Device(config-wlan)# no security wpa<br>wpa2                       |                                                                                   |
| Step 10 | no shutdown                                                        | Enables the WLAN.                                                                 |
|         | Example:                                                           |                                                                                   |
|         | Device(config-wlan)# no shutdown                                   |                                                                                   |

# **Multiple Cipher Support per WLAN**

Until Cisco IOS XE 17.14.1, only single ciphers were allowed in a WLAN, thereby enabling only a limited number of AKMs at the WLAN level. Only CCMP-128 cipher was used with multiple AKMs, while GCMP-128 was tightly coupled with the Suite-B-1x AKM and CCMP-256 / GCMP-256 were tightly coupled with the Suite-B-192-1x AKM.

As there are new AKMs for certain devices, these devices require GCMP-256 support. However, one WLAN serves both devices with GCMP-256, and devices with CCMP-128. Therefore, from Cisco IOS XE 17.15.1 onwards, there is support for multiple AKMs and multiple cipher combinations on the same WLAN.

### Pairwise Cipher Suite, Group Cipher Suite, and Management Cipher Suite Mapping

The configured cipher suite(s) for a WLAN is mapped to the Pairwise Cipher Suite, Group Cipher Suite, and Management Cipher Suite broadcasted in the Beacons or Probe Responses.

| Configured Cipher Suite | Pairwise Cipher Suite                    | Group Cipher Suite  | Management Cipher Suite |
|-------------------------|------------------------------------------|---------------------|-------------------------|
| CCMP-128 only           | CCMP-128                                 | CCMP-128            | BIP-CMAC-128            |
| GCMP-256 only           | GCMP-256                                 | GCMP-256 Management | BIP-GMAC-256            |
| CCMP-128 + GCMP-256     | CCMP-128 or GCMP-256<br>(client chooses) | CCMP-128            | BIP-CMAC-128            |

## **Configuring Multiple Ciphers (GUI)**

### Procedure

- Step 1 Choose Configuration > Tags & Profiles > WLANs.
- Step 2 Click Add.

The Add WLAN window is displayed.

- Step 3 In the General tab, enter the Profile Name, SSID, and the WLAN ID.
- **Step 4** Choose **Security** > **Layer2**, select one of the following options:
  - WPA + WPA2
  - WPA2 + WPA3
  - WPA3

The AES(CCMP128) cipher is selected by default.

The **Auth Key Mgmt (AKM)** section will be populated with the possible AKMs that are supported by the cipher that is selected in the **WPA2/WPA3 Encryption** section. Valid cipher and AKM combinations are displayed in the **Auth Key Mgmt (AKM)** section.

**Step 5** In the WPA2/WPA3 Encryption check the GCMP256 check box, or the AES(CCMP128) check box, or a combination of both these check boxes, to display the AKMs in the same WLAN.

**Step 6** In the **Auth Key Mgmt (AKM)** section, check the AKM check boxes to enable the required AKMs. At least one AKM should be enabled.

Step 7 Click Apply to Device.

## **Configuring Multiple Ciphers (CLI)**

|        | Command or Action                                                  | Purpose                                                                           |
|--------|--------------------------------------------------------------------|-----------------------------------------------------------------------------------|
| Step 1 | configure terminal                                                 | Enters global configuration mode.                                                 |
|        | Example:                                                           |                                                                                   |
|        | Device# configure terminal                                         |                                                                                   |
| Step 2 | wlan wlan-profile-name wlan-id ssid-name                           | Configures the WLAN profile and SSID.                                             |
|        | Example:                                                           | Enters the WLAN configuration mode.                                               |
|        | Device(config)# wlan wlan-profile 17<br>wlan-ssid01                |                                                                                   |
| Step 3 | no security ft adaptive                                            | Disables adaptive 802.11r.                                                        |
|        | Example:                                                           |                                                                                   |
|        | <pre>Device(config-wlan)# no security ft adaptive</pre>            |                                                                                   |
| Step 4 | security wpa psk set-key {ascii   hex} {0   8}<br>pre-shared-key   | Configures the pre-shared key (PSK) either in the ASCII format or the HEX format. |
|        | Example:                                                           |                                                                                   |
|        | Device(config-wlan)# security wpa psk<br>set-key ascii 0 123456789 |                                                                                   |
| Step 5 | no security wpa akm dot1x                                          | Disables security AKM for 802.1X.                                                 |
|        | Example:                                                           |                                                                                   |
|        | Device(config-wlan)# no security wpa akm dot1x                     |                                                                                   |
| Step 6 | security wpa akm sae                                               | Configures the SAE support.                                                       |
|        | Example:                                                           |                                                                                   |
|        | <pre>Device(config-wlan)# security wpa akm sae</pre>               |                                                                                   |
| Step 7 | security wpa akm sae ext-key                                       | Configures the SAE-EXT-KEY AKM support.                                           |
|        | Example:                                                           |                                                                                   |
|        | Device(config-wlan)# security wpa akm<br>sae ext-key               |                                                                                   |

|         | Command or Action                                                | Purpose                                                                            |
|---------|------------------------------------------------------------------|------------------------------------------------------------------------------------|
| Step 8  | security wpa wpa3                                                | Configures WPA3 support.                                                           |
|         | Example:                                                         |                                                                                    |
|         | Device(config-wlan)# security wpa wpa3                           |                                                                                    |
| Step 9  | security wpa wpa2 ciphers {aes   ccmp256<br>  gcmp128   gcmp256} | Configures WPA2 cipher support. In this example, CCMP-128 cipher is configured.    |
|         | Example:                                                         |                                                                                    |
|         | <pre>Device(config-wlan)# security wpa wpa2   ciphers aes</pre>  |                                                                                    |
| Step 10 | security wpa wpa2 ciphers {aes   ccmp256<br>  gcmp128   gcmp256} | Configures another WPA2 cipher support (multiple cipher support). In this example, |
|         | Example:                                                         | GCMP-256 cipher is configured.                                                     |
|         | Device(config-wlan)# security wpa wpa2<br>ciphers gcmp256        |                                                                                    |

# **Opportunistic Wireless Encryption (OWE) Support with GCMP-256 Cipher**

Until Cisco IOS XE 17.14.1, OWE was supported with the CCMP-128 cipher. From Cisco IOS XE 17.15.1 onwards, OWE association is supported on both CCMP-128 and GCMP-256 ciphers. If you configure both ciphers, a client will select its desired cipher suite while connecting in the association request.

## **Configuring Opportunistic Wireless Encryption AKM (GUI)**

| Step 1 | Choose <b>Configuration</b> > <b>Tags &amp; Profiles</b> > <b>WLANs</b> .                                                                                                    |
|--------|----------------------------------------------------------------------------------------------------|
| Step 2 | Click Add.                                                                                                    |
|        | The Add WLAN window is displayed.                                                                                                    |
| Step 3 | In the General tab, enter the Profile Name, SSID, and the WLAN ID.                                                                                                    |
| Step 4 | Choose Security > Layer 2 and click the WPA3 option.                                                                                                    |
| Step 5 | In the WPA2/WPA3 Encryption section, check the GCMP256 check box, or the AES(CCMP128) check box, or a combination of both these check boxes. The AES(CCMP128) check box is selected by default. |
| Step 6 | In the Fast Transition section, from the Status drop-down list, select Disabled                                                                                                    |
| Step 7 | In the Auth Key Mgmt (AKM) section, check the OWE check box.                                                                                                    |
|        | The Transition Mode WLAN ID field is displayed.                                                                                                    |
| Step 8 | Enter the <b>Transition Mode WLAN ID</b> . The transition-mode WLAN ID ranges are the same as the WLAN ID ranges, that is, the valid range is between 0 and 4096.                               |

Step 9 Click Apply to Device.

## **Configuring Opportunistic Wireless Encryption AKM (CLI)**

### Procedure

|        | Command or Action                                   | Purpose                                      |  |  |
|--------|-----------------------------------------------------|----------------------------------------------|--|--|
| Step 1 | configure terminal                                  | Enters global configuration mode.            |  |  |
|        | Example:                                            |                                              |  |  |
|        | Device# configure terminal                          |                                              |  |  |
| Step 2 | wlan wlan-profile-name wlan-id ssid-name            | Configures the WLAN profile and SSID. Enters |  |  |
|        | Example:                                            | the WLAN configuration mode.                 |  |  |
|        | Device(config)# wlan wlan-profile 17<br>wlan-ssid01 |                                              |  |  |
| Step 3 | no security ft adaptive                             | Disables adaptive 802.11r.                   |  |  |
|        | Example:                                            |                                              |  |  |
|        | Device(config-wlan)# no security ft<br>adaptive     |                                              |  |  |
| Step 4 | security wpa akm owe                                | Configures the OWE AKM.                      |  |  |
|        | Example:                                            |                                              |  |  |
|        | Device(config-wlan)# security wpa akm<br>owe        |                                              |  |  |

# Verifying the SAE-EXT-KEY AKM Support

### Summary of SAE-EXT-KEY AKMs

To view the summary of the SAE-EXT-KEY AKMs, use the following command:

| Devi<br>Numb | Device# show wlan summary<br>Number of WLANs: 5       |                                                                |                         |                    |  |  |  |
|--------------|-------------------------------------------------------|----------------------------------------------------------------|-------------------------|--------------------|--|--|--|
| ID<br>Secu   | Profile Name<br>rity                                  | SSID<br>6GHz Security                                          | S                       | tatus 2.4GHz/5GHz  |  |  |  |
| 1            | wpa3-sae_profile                                      | wpa3-sae<br>[WPA3][SAE][AES]                                   | UP                      | [WPA3][SAE][AES]   |  |  |  |
| 2            | wpa3-sae-ext profile                                  | wpa3-sae-ext                                                   | U                       | P                  |  |  |  |
| [WPA         | 3][SAE-EXT-KEY][GCMP256]                              | [WPA3][SAE-EXT                                                 | -KEY][GCMP              | 256]               |  |  |  |
| 3            | wpa3-sae-ext-mab profile                              | e wpa3-sae-ext-mab                                             | U                       | P                  |  |  |  |
| [WPA         | 3] [MAB] [SAE-EXT-KEY] [GCM                           | P256] [WPA3][MAB][SA                                           | E-EXT-KEY]              | [GCMP256]          |  |  |  |
| 4            | wpa3-sae-ext-webauth_pro                              | ofile wpa3-sae-ext-webauth_pro                                 | file U                  | P                  |  |  |  |
| [WPA<br>5    | .3][SAE-EXT-KEY][Webauth]<br>wpa3-sae-ext-mab-webaut] | [GCMP256] [WPA3][SAE-EXT<br>h profile wpa3-sae-ext-mab-webauth | -KEY][Weba<br>profile U | uth][GCMP256]<br>P |  |  |  |
| [WPA         | .3] [MAB] [SAE-EXT-KEY] [Web                          | auth][GCMP256] [WPA3][MAB][SA                                  | E-EXT-KEY]              | [Webauth][GCMP256] |  |  |  |

```
6 wpa3-ft-sae_profile
                                     wpa3-ft-sae
                                                                      UP
                                                                            [WPA3][FT +
                                  [WPA3][FT + SAE][AES]
SAE][AES]
7wpa3-ft-sae-ext_profilewpa3-ft-sae-extSAE-EXT-KEY][GCMP256][WPA3][FT + SAE-EXT-KEY][GCMP256]
                                                                      UP
                                                                            [WPA3][FT +
8wpa3-ft-sae-ext-mab_profilewpa3-ft-sae-ext-mabUP+SAE-EXT-KEY][GCMP256][WPA3][MAB][FT + SAE-EXT-KEY][GCMP256]
                                                                           [WPA3][MAB][FT
9
  wpa3-ft-sae-ext-webauth profile wpa3-ft-sae-ext-webauth UP
                                                                              [WPA3][FT +
SAE-EXT-KEY][Webauth][GCMP256] [WPA3][FT + SAE-EXT-KEY][Webauth][GCMP256]
10 wpa3-ft-sae-ext-mab-webauth pro wpa3-ft-sae-ext-mab-webauth UP [WPA3][MAB][FT
+ SAE-EXT-KEY][Webauth][GCMP256] [WPA3][MAB][FT + SAE-EXT-KEY][Webauth][GCMP256]
```

### SAE-EXT-KEY and FT-SAE-EXT-KEY AKM in WLAN Profiles

To view the details of the SAE-EXT-KEY and FT-SAE-EXT-KEY AKMs, use the following commands:

```
Device# show wlan name wpa3-sae-ext-key-profile
WLAN Profile Name : wpa3-sae-ext-key-profile
_____
Identifier
                                          : 2
Description
Network Name (SSID)
                                          : wpa3-sae-ext-key
<...>
Security
   802.11 Authentication
                                          : Open System
   Static WEP Keys
                                          : Disabled
   Wi-Fi Protected Access (WPA/WPA2/WPA3)
                                          : Enabled
      WPA (SSN IE)
                                          • Disabled
       WPA2 (RSN IE)
                                          : Disabled
       WPA3 (WPA3 IE)
                                          : Enabled
          AES Cipher
                                          : Disabled
          CCMP256 Cipher
                                          : Disabled
          GCMP128 Cipher
                                          : Disabled
          GCMP-256 Cipher
                                          : Enabled
       Auth Key Management
          802.1x
                                          : Disabled
          PSK
                                          : Disabled
          CCKM
                                          : Disabled
          FT dot1x
                                          : Disabled
          FT PSK
                                          : Disabled
          FT SAE
                                          : Disabled
          FT SAE-EXT-KEY
                                          : Disabled
          Dot1x-SHA256
                                          : Disabled
          PSK-SHA256
                                          : Disabled
                                          : Disabled
          SAE
          SAE-EXT-KEY
                                          : Enabled
          OWE
                                          : Disabled
                                         : Disabled
          SUITEB-1X
          SUITEB192-1X
                                          : Disabled
   SAE PWE Method
                                       : Hash to Element, Hunting and Pecking(H2E-HNP)
•
Device# show wlan name wpa3-ft-sae-ext-key-profile
WLAN Profile Name : wpa3-ft-sae-ext-key-profile
Identifier
                                          : 7
Description
Network Name (SSID)
                                          : wpa3-ft-sae-ext-key
<...>
Security
   802.11 Authentication
                                          : Open System
   Static WEP Kevs
                                          : Disabled
```

| <pre>WPA (SSN IE) : Disabled<br/>WPA2 (RSN IE) : Disabled<br/>WPA3 (WPA3 IE) : Enabled<br/>AES Cipher : Disabled<br/>CCMP256 Cipher : Disabled<br/>GCMP-256 Cipher : Enabled<br/>Auth Key Management<br/>802.1x : Disabled<br/>PSK : Disabled<br/>CCKM : Disabled<br/>CCKM : Disabled<br/>FT dot1x : Disabled<br/>FT SAE : Disabled<br/>FT SAE : Disabled<br/>FT SAE : Disabled<br/>FT SAE : Disabled<br/>SAE : Disabled<br/>SAE : Disabled<br/>SAE PWE Method : Hash to Element, Hunting and Pecking (H2E-HNP</pre>                                                             | Wi-Fi Protected Access (WPA/WPA2/WPA3) | : Enabled                                       |
|----------------------------------------------------------------------------------------------------|----------------------------------------|-------------------------------------------------|
| <pre>WPA2 (RSN IE) : Disabled<br/>WPA3 (WPA3 IE) : Enabled<br/>AES Cipher : Disabled<br/>CCMP256 Cipher : Disabled<br/>GCMP-256 Cipher : Enabled<br/>Auth Key Management<br/>802.1x : Disabled<br/>PSK : Disabled<br/>CCKM : Disabled<br/>CCKM : Disabled<br/>FT dot1x : Disabled<br/>FT SAE<br/>FT SAE<br/>FT SAE<br/>FT SAE<br/>FT SAE<br/>SAE : Disabled<br/>SAE EXT-KEY : Disabled<br/>SAE SAE : Disabled<br/>SAE PWE Method : Hash to Element, Hunting and Pecking (H2E-HNP)</pre>                                                                                          | WPA (SSN IE)                           | : Disabled                                      |
| <pre>WPA3 (WPA3 IE) : Enabled<br/>AES Cipher : Disabled<br/>CCMP256 Cipher : Disabled<br/>GCMP128 Cipher : Disabled<br/>GCMP-256 Cipher : Enabled<br/>Auth Key Management<br/>802.1x : Disabled<br/>PSK : Disabled<br/>CCKM : Disabled<br/>CCKM : Disabled<br/>FT dot1x : Disabled<br/>FT dot1x : Disabled<br/>FT SAE : Disabled<br/>FT SAE : Disabled<br/>FT SAE : Disabled<br/>FT SAE : Disabled<br/>SAE : Disabled<br/>SAE : Disabled<br/>SAE PWE Method : Hash to Element, Hunting and Pecking(H2E-HNP</pre>                                                                 | WPA2 (RSN IE)                          | : Disabled                                      |
| AES Cipher : Disabled<br>CCMP256 Cipher : Disabled<br>GCMP128 Cipher : Disabled<br>GCMP-256 Cipher : Enabled<br>Auth Key Management<br>802.1x : Disabled<br>PSK : Disabled<br>CCKM : Disabled<br>FT dot1x : Disabled<br>FT dot1x : Disabled<br>FT SAE : Disabled<br>FT SAE : Disabled<br>FT SAE : Disabled<br>FT SAE : Disabled<br>SAE : Disabled<br>SAE : Disabled<br>SAE PWE Method : Hash to Element, Hunting and Pecking(H2E-HNP                                                                                                    | WPA3 (WPA3 IE)                         | : Enabled                                       |
| CCMP256 Cipher: DisabledGCMP128 Cipher: DisabledGCMP-256 Cipher: EnabledAuth Key Management: Disabled802.1x: DisabledPSK: DisabledCCKM: DisabledFT dot1x: DisabledFT PSK: DisabledFT SAE: DisabledFT SAE: DisabledFT SAE: DisabledFT SAE: DisabledFT SAE: DisabledSAE: DisabledSAE PWE Method: Hash to Element, Hunting and Pecking (H2E-HNP                                                                                                    | AES Cipher                             | : Disabled                                      |
| GCMP128 Cipher: DisabledGCMP-256 Cipher: EnabledAuth Key Management: Disabled802.1x: DisabledPSK: DisabledCCKM: DisabledFT dot1x: DisabledFT PSK: DisabledFT SAE: DisabledFT SAE: DisabledPSK-SHA256: DisabledSAE: DisabledSAE PWE Method: Hash to Element, Hunting and Pecking(H2E-HNP                                                                                                    | CCMP256 Cipher                         | : Disabled                                      |
| GCMP-256 Cipher: EnabledAuth Key Management: Disabled802.1x: DisabledPSK: DisabledCCKM: DisabledFT dot1x: DisabledFT PSK: DisabledFT SAE: DisabledFT SAE: DisabledFT SAE: DisabledPSK-SHA256: DisabledSAE: DisabledSAE: DisabledSAE: DisabledSAE PWE Method: Hash to Element, Hunting and Pecking(H2E-HNP                                                                                                    | GCMP128 Cipher                         | : Disabled                                      |
| Auth Key Management802.1x: DisabledPSK: DisabledCCKM: DisabledFT dot1x: DisabledFT PSK: DisabledFT SAE: DisabledFT SAE: DisabledFT SAE-EXT-KEY: EnabledDot1x-SHA256: DisabledPSK-SHA256: DisabledSAE: DisabledSAE: DisabledSAE: DisabledSUITEB-1X: DisabledSAE PWE Method: Hash to Element, Hunting and Pecking(H2E-HNP                                                                                                    | GCMP-256 Cipher                        | : Enabled                                       |
| 802.1x       : Disabled         PSK       : Disabled         CCKM       : Disabled         FT dot1x       : Disabled         FT PSK       : Disabled         FT SAE       : Disabled         FT SAE       : Disabled         FT SAE       : Disabled         FT SAE       : Disabled         FT SAE-EXT-KEY       : Enabled         Dot1x-SHA256       : Disabled         SAE       : Disabled         SAE       : Disabled         SUITEB-1X       : Disabled         SUITEB192-1X       : Disabled         SAE PWE Method       : Hash to Element, Hunting and Pecking(H2E-HNP | Auth Key Management                    |                                                 |
| PSK: DisabledCCKM: DisabledFT dot1x: DisabledFT pSK: DisabledFT SAE: DisabledFT SAE: DisabledDot1x-SHA256: DisabledPSK-SHA256: DisabledSAE: DisabledSAE: DisabledSAE: DisabledSAE: DisabledSUITEB-1X: DisabledSAE PWE Method: Hash to Element, Hunting and Pecking(H2E-HNP                                                                                                    | 802.1x                                 | : Disabled                                      |
| CCKM : Disabled<br>FT dot1x : Disabled<br>FT PSK : Disabled<br>FT SAE : Disabled<br>FT SAE : Disabled<br>FT SAE-EXT-KEY : Enabled<br>Dot1x-SHA256 : Disabled<br>PSK-SHA256 : Disabled<br>SAE : Disabled<br>SAE : Disabled<br>SAE : Disabled<br>SUITEB-1X : Disabled<br>SUITEB192-1X : Disabled<br>SAE PWE Method : Hash to Element, Hunting and Pecking(H2E-HNP                                                                                                    | PSK                                    | : Disabled                                      |
| FT dot1x: DisabledFT pSK: DisabledFT SAE: DisabledFT SAE: DisabledFT SAE-EXT-KEY: EnabledDot1x-SHA256: DisabledPSK-SHA256: DisabledSAE: DisabledSAE: DisabledOWE: DisabledSUITEB-1X: DisabledSUITEB192-1X: DisabledSAE PWE Method: Hash to Element, Hunting and Pecking(H2E-HNP                                                                                                    | CCKM                                   | : Disabled                                      |
| FT PSK       : Disabled         FT SAE       : Disabled         FT SAE-EXT-KEY       : Enabled         Dot1x-SHA256       : Disabled         PSK-SHA256       : Disabled         SAE       : Disabled         OWE       : Disabled         SUITEB-1X       : Disabled         SUITEB192-1X       : Disabled         SAE PWE Method       : Hash to Element, Hunting and Pecking (H2E-HNP                                                                                                    | FT dotlx                               | : Disabled                                      |
| FT SAE       : Disabled         FT SAE-EXT-KEY       : Enabled         Dot1x-SHA256       : Disabled         PSK-SHA256       : Disabled         SAE       : Disabled         OWE       : Disabled         SUITEB-1X       : Disabled         SUITEB192-1X       : Disabled         SAE PWE Method       : Hash to Element, Hunting and Pecking (H2E-HNP                                                                                                    | FT PSK                                 | : Disabled                                      |
| FT SAE-EXT-KEY       : Enabled         Dot1x-SHA256       : Disabled         PSK-SHA256       : Disabled         SAE       : Disabled         OWE       : Disabled         SUITEB-1X       : Disabled         SUITEB192-1X       : Disabled         SAE PWE Method       : Hash to Element, Hunting and Pecking (H2E-HNP                                                                                                    | FT SAE                                 | : Disabled                                      |
| Dot1x-SHA256 : Disabled<br>PSK-SHA256 : Disabled<br>SAE : Disabled<br>SAE-EXT-KEY : Disabled<br>OWE : Disabled<br>SUITEB-1X : Disabled<br>SUITEB192-1X : Disabled<br>SAE PWE Method : Hash to Element, Hunting and Pecking (H2E-HNP                                                                                                    | FT SAE-EXT-KEY                         | : Enabled                                       |
| PSK-SHA256 : Disabled<br>SAE : Disabled<br>SAE-EXT-KEY : Disabled<br>OWE : Disabled<br>SUITEB-1X : Disabled<br>SUITEB192-1X : Disabled<br>SAE PWE Method : Hash to Element, Hunting and Pecking (H2E-HNP                                                                                                    | Dot1x-SHA256                           | : Disabled                                      |
| SAE       : Disabled         SAE-EXT-KEY       : Disabled         OWE       : Disabled         SUITEB-1X       : Disabled         SUITEB192-1X       : Disabled         SAE PWE Method       : Hash to Element, Hunting and Pecking(H2E-HNP                                                                                                    | PSK-SHA256                             | : Disabled                                      |
| SAE-EXT-KEY     : Disabled       OWE     : Disabled       SUITEB-1X     : Disabled       SUITEB192-1X     : Disabled       SAE PWE Method     : Hash to Element, Hunting and Pecking (H2E-HNP                                                                                                    | SAE                                    | : Disabled                                      |
| OWE       : Disabled         SUITEB-1X       : Disabled         SUITEB192-1X       : Disabled         SAE PWE Method       : Hash to Element, Hunting and Pecking(H2E-HNP                                                                                                    | SAE-EXT-KEY                            | : Disabled                                      |
| SUITEB-1X       : Disabled         SUITEB192-1X       : Disabled         SAE PWE Method       : Hash to Element, Hunting and Pecking(H2E-HNP                                                                                                    | OWE                                    | : Disabled                                      |
| SUITEB192-1X : Disabled<br>SAE PWE Method : Hash to Element, Hunting and Pecking(H2E-HNP                                                                                                    | SUITEB-1X                              | : Disabled                                      |
| SAE PWE Method : Hash to Element, Hunting and Pecking(H2E-HNP                                                                                                    | SUITEB192-1X                           | : Disabled                                      |
|                                                                                                    | SAE PWE Method                         | : Hash to Element, Hunting and Pecking(H2E-HNP) |
|                                                                                                    |                                        |                                                 |

### **Cipher and AKMs based on Client MAC Address**

To view the details of the cipher and AKMs based on the client MAC address, use the following command:

```
Device# show wireless client mac-address 3089.4aXX.f0XX detail
Client MAC Address : 3089.4aXX.f0XX
.
.
Policy Type : WPA3
Encryption Cipher : GCMP-256
Authentication Key Management : SAE-EXT-KEY
.
.
Client MAC Address : 3089.4aXX.f0XX
.
.
Policy Type : WPA3
Encryption Cipher : GCMP-256
Authentication Key Management : FT-SAE-EXT-KEY
.
.
.
```

### **AKM Support Statistics Report**

To view the AKM support statistics report, use the following command:

```
Device# show wireless stats client detail
Total WPA3 SAE attempts :71
Total WPA3 SAE successful authentications :9
Total SAE-EXT-KEY successful authentications :3
```

```
Total WPA3 SAE authentication failures
                                               : 22
 Total incomplete protocol failures
                                               : 0
Total WPA3 SAE commit messages received
                                               : 126
Total WPA3 SAE commit messages rejected
                                                                       : 58
                                                                       : 0
 Total unsupported group rejections
 Total PWE method mismatch for SAE Hash to Element commit received
                                                                       : 0
 Total PWE method mismatch for SAE Hunting And Pecking commit received : 0
Total WPA3 SAE commit messages sent : 175
Total WPA3 SAE confirm messages received
                                               : 13
Total WPA3 SAE confirm messages rejected
                                               : 4
 Total WPA3 SAE message confirm field mismatch : 4
 Total WPA3 SAE confirm message invalid length : 0
Total WPA3 SAE confirm messages sent
                                                : 13
Total WPA3 SAE Open Sessions
                                                : 0
Total SAE Message drops due to throttling
Total SAE Message drops due to throttling : 0
Total WPA3 SAE Hash to Element commit received : 111
Total WPA3 SAE Hunting and Pecking commit received : 15
```

## **Verifying AP Beacon Protection**

To verify the AP beacon protection details, use the following command:

```
Device# show wlan name wl-sae
WLAN Profile Name : wl-sae
_____
                                       : 7
Identifier
Description
                                       :
Network Name (SSID)
                                       : wl-sae
<...>
Security
   Security-2.4GHz/5GHz
      <...>
      Beacon Protection
                                       : Enabled
   Security-6GHz
      <...>
      Beacon Protection
                                       : Enabled
<...>
```